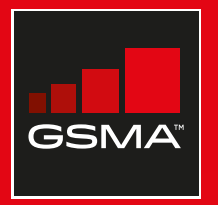

### **Connected Society**

### Manual de capacitación para el uso de internet móvil

Una guía para impartir conocimientos básicos sobre el uso de internet móvil

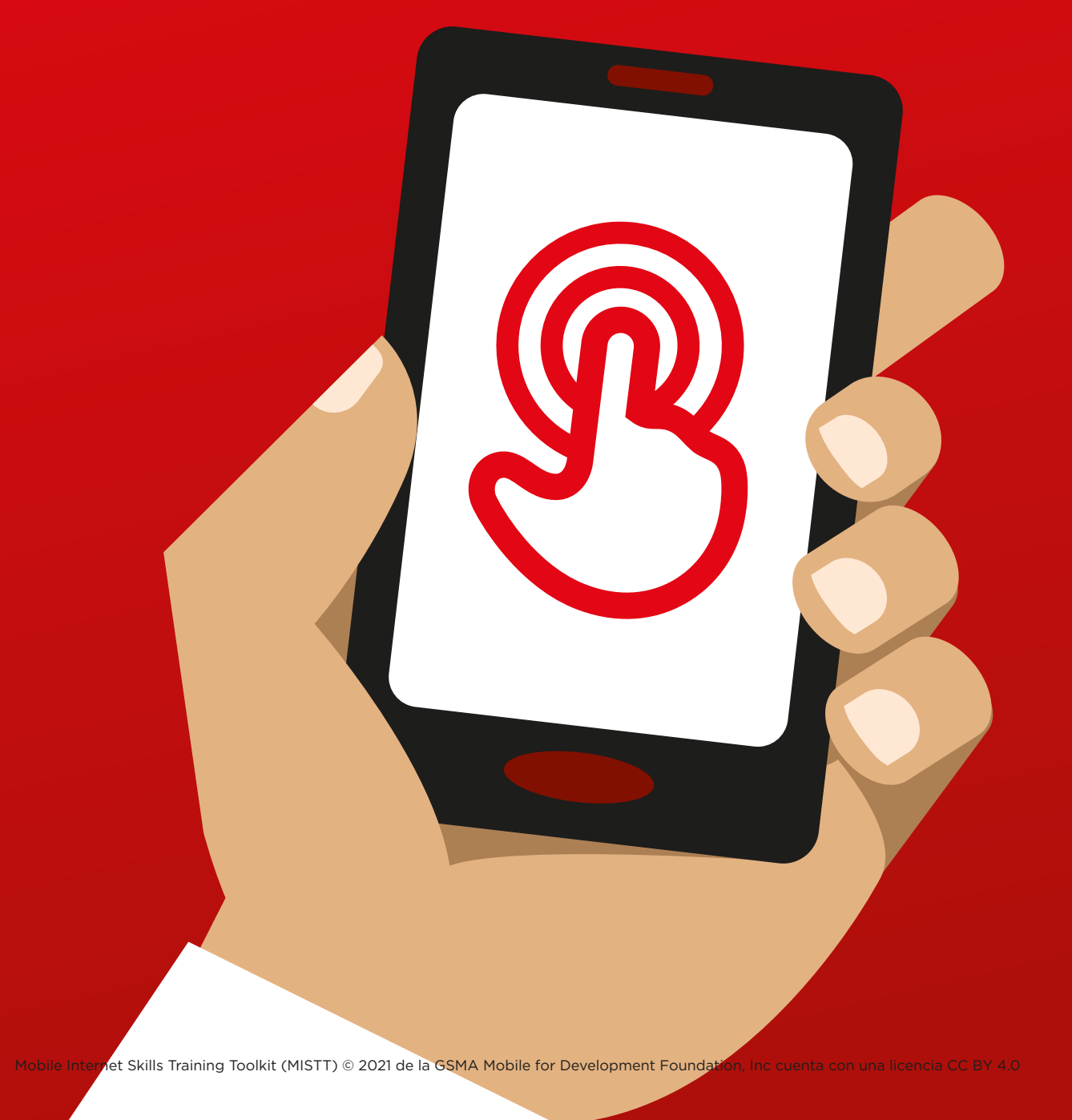

### 

### MÓDULO 6 - FACEBOOK

MÓDULO 6 - FACEBOOK 107

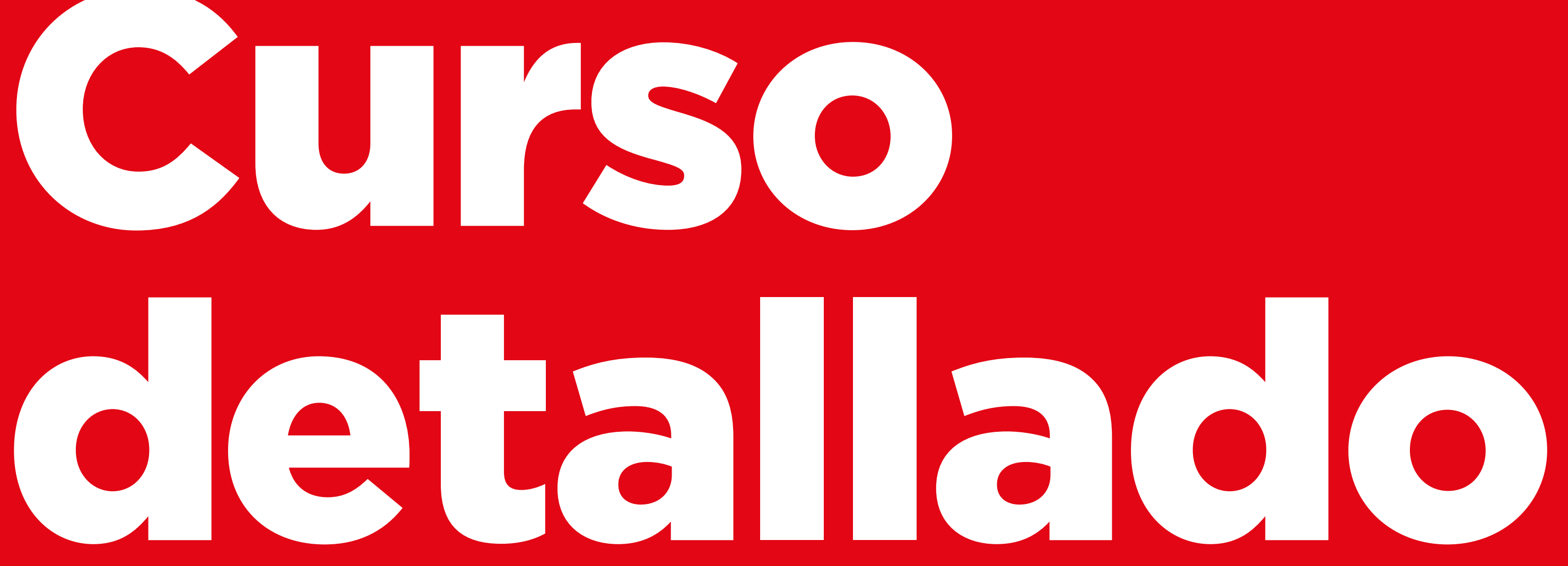

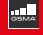

### **Objetivos del aprendizaje**

- Los participantes han creado una cuenta en Facebook.
- Los participantes han añadido amigos, han seguido Páginas y han hecho una publicación.
- Los participantes se muestran contentos con poder usar Facebook y conectar con amigos.

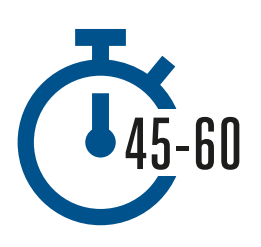

Duración: 45-60 minutos

### Material necesario:

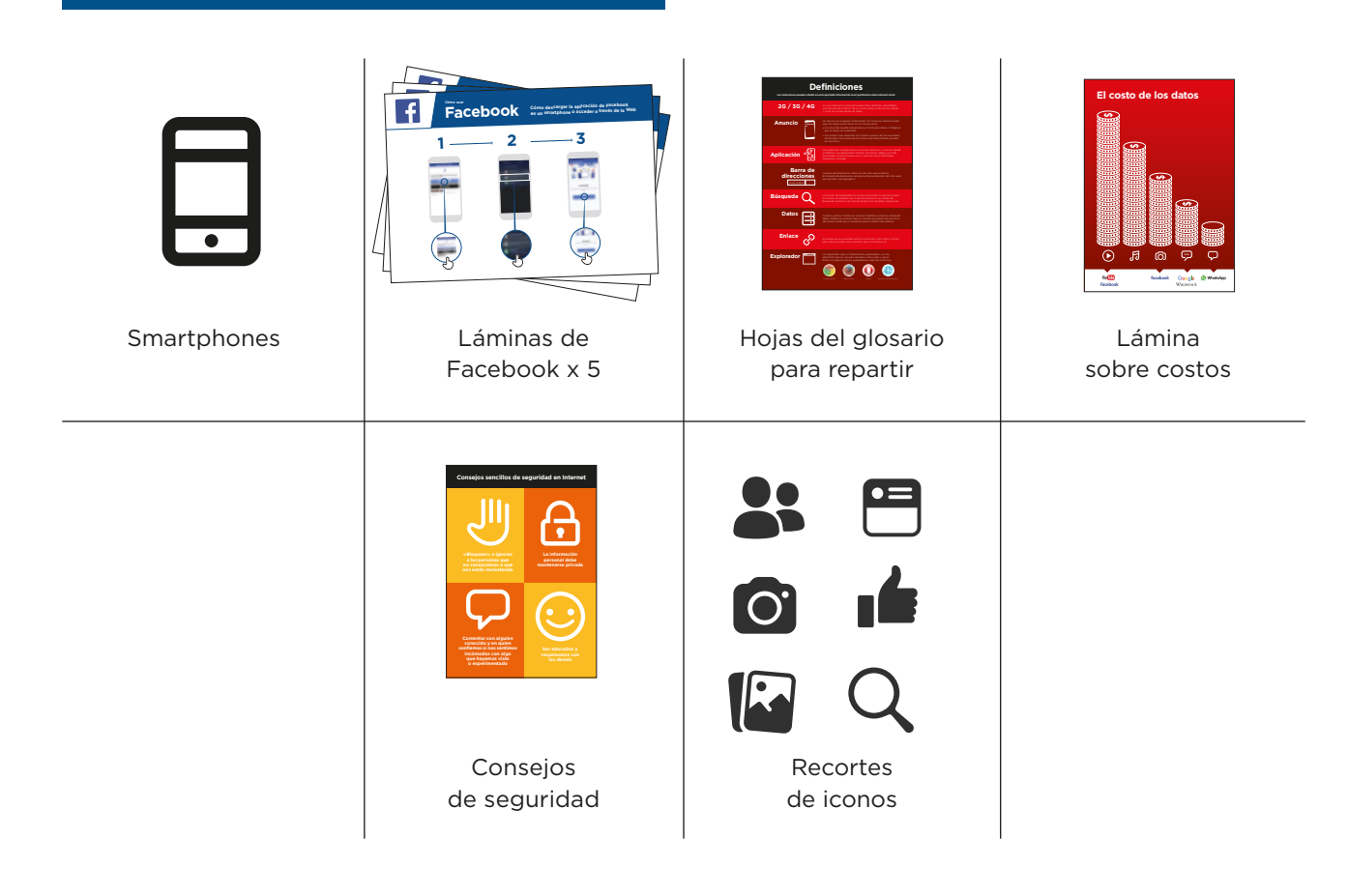

### 🖵 Presentación de Facebook

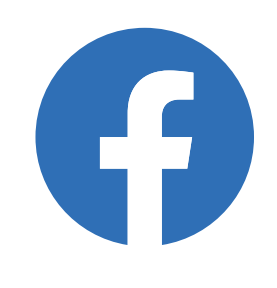

Mostrar a los participantes el recorte del icono de Facebook y pedirles que encuentren ese icono en su teléfono.

### Ofrecer una breve explicación de lo que es Facebook

- «Facebook nos conecta con nuestra comunidad, sin importar si está cerca o lejos de nosotros. Podemos usarlo para mantener comunicación con contactos de negocios, recibir noticias, estar en contacto con familiares y amigos o para estar al tanto de lo que hacen nuestras celebridades favoritas o equipos deportivos».
- «A través de textos, fotos y videos, nos podemos comunicar con una persona, un grupo específico de personas o millones de personas que usen Facebook».

### Dar ejemplos de los beneficios

- Ofrezca sus propios ejemplos de cómo utiliza Facebook y cómo le ayuda a usted, a sus amigos y a sus familiares. Estos pueden ser algunos ejemplos:
  - Comunicarse con amigos, familiares y contactos de negocio
  - Ofrecer y recibir consejos
  - Anunciar su negocio/sus productos
  - Leer noticias del mundo, de celebridades o de deportes

### Explicar la utilidad del servicio para los participantes

Comentar con los participantes cómo Facebook puede resultar útil en su vida cotidiana:

• **Preguntar:** «¿Para qué les gustaría utilizar Facebook en su vida cotidiana?». Ofrézcales algunas ideas en base a sus intereses.

INTRODUCCIÓN / ACCESO Y REGISTRO / AÑADIR AMIGOS E INDICAR «ME GUSTA» / HACER UNA PUBLICACIÓN / SEGURIDAD / REPASO

### Rectividad: Acceder a Facebook en el teléfono

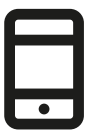

### iA practicar!

**Explicar:** «Se puede entrar en Facebook a través de una aplicación o de un explorador web».

**Consejo:** «Lo mejor es descargar y utilizar la aplicación de Facebook si tenemos un smartphone y acceder a Facebook a través de un explorador web si estamos usando un teléfono celular básico».

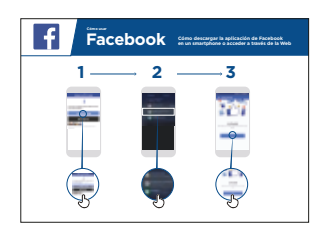

### Mostrar la lámina «Cómo descargar la aplicación de Facebook en un smartphone»

- Ir a free.facebook.com/lite O a facebook.com/lite si la versión free no está disponible.
- Tocar en **Descargar**.
- Abrir la aplicación Facebook Lite.
- **Explicar:** «Esta lámina muestra los pasos para descargar, entrar y registrarse en Facebook».
- Seguir los pasos con los participantes en los teléfonos y explicar cómo añadir amigos, compartir texto y fotos, y cómo obtener las noticias más recientes sobre celebridades, equipos deportivos, actualidad, y más.

### Enseñar a los participantes cómo usar Facebook en la web

**Explicar:** «Si estamos usando un teléfono celular básico podemos acceder a Facebook a través de un explorador web».

- Ir a free.facebook.com O a facebook.com si la versión free no está disponible.
- Añadir la página a Marcadores para que los participantes puedan encontrarla otra vez.

### 🖲 Actividad: Crear una cuenta en Facebook

**Explicar:** «Es necesario crear una cuenta para que nuestros amigos puedan encontrarnos en Facebook».

**Preguntar:** Si es posible, ayudar a los participantes a crear una cuenta y explicarles todos los pasos en la lámina:

| Facebook Cómo crear una cuenta                                                                                                    |
|----------------------------------------------------------------------------------------------------|
| $1 \longrightarrow 2 \longrightarrow 3 \longrightarrow 4 \longrightarrow 5 \longrightarrow 6 \longrightarrow 7$                                                               |
|                                                                                                    |
|                                                                                                    |
| $ \bigcirc \bigcirc \bigcirc \bigcirc \bigcirc \bigcirc \bigcirc \bigcirc \bigcirc \bigcirc \bigcirc \bigcirc \bigcirc \bigcirc \bigcirc \bigcirc \bigcirc \bigcirc \bigcirc$ |

- 1. Escribir el nombre real
- 2. Indicar fecha de nacimiento
- 3. Escribir número de teléfono celular
- 4. Indicar género
- 5. Elegir una contraseña segura que sea fácil de recordar
- 6. Escribir el código de confirmación recibido a través de un mensaje de texto (SMS) o de WhatsApp
- 7. Hacer clic en «Aceptar» para iniciar sesión

### Actividad: Añadir amigos

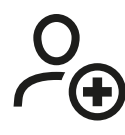

**Explicar:** «Es necesario añadir a nuestros amigos en Facebook para ver las fotos y la información que publican y poder compartir nuestras fotos y opiniones».

| f | Face   | book cór | no añadir amigos |  |
|---|--------|----------|------------------|--|
|   | 1 —    | <u> </u> | <b>3</b>         |  |
|   | J<br>J |          |                  |  |

### Mostrar la lámina «Cómo añadir amigos»

Añadir amigos:

- Levantar el icono de Amigos de Facebook y explicar dónde se encuentra.
- Pedir a los participantes que conecten con al menos cinco amigos a través de las «Sugerencias» de «Personas que quizás conozcas».
- Pedir a los participantes que busquen al menos dos amigos en concreto y los añadan.
- Enviar a los participantes una solicitud de amistad para mostrarles cómo aceptarla (o rechazarla).
- Explicar que ahora que utilizan Facebook podrán ver todo lo que sus amigos compartan.

INTRODUCCIÓN / ACCESO Y REGISTRO / AÑADIR AMIGOS E INDICAR «ME GUSTA»/ HACER UNA PUBLICACIÓN / SEGURIDAD / REPASO

### Actividad: Indicar «Me gusta» en páginas de famosos, deportes y noticias

| f   | Facebook | Cómo seguir | Páginas  |
|-----|----------|-------------|----------|
| 1 - | <b>2</b> | <b>3</b>    | <b>3</b> |
| , T |          |             |          |

### Mostrar la lámina «Cómo indicar que nos gusta una página»

 Explicar: «También podemos estar al tanto de las noticias de nuestras celebridades favoritas, equipos deportivos o temas de actualidad al indicar que nos gusta su página. Al indicar «Me gusta» en una página, podremos ver la información que se publique en ella cuando entremos en Facebook».

### Indicar «Me gusta»:

- Levantar el icono de **búsqueda** y explicar dónde se encuentra
- Preguntar a los participantes qué celebridades, deportes o temas de actualidad les gusta y pedirles que los escriban en el campo de búsqueda y vayan a la página.
- Mostrarles el icono de **Me gusta** y explicar dónde tienen que hacer clic en la página.
- Mostrarles el icono de la **Sección de noticias**, pedirles que hagan clic en él y que observen cómo cambia la vista.

**Consejo:** Dar a los participantes suficiente tiempo para explorar. Dejar que añadan tantos amigos y Páginas como deseen. Mientras más añadan, más útil les resultará Facebook. También les puede mostrar qué Páginas son las más populares en la zona local.

### 🖲 Actividad: Hacer una publicación

**Explicar:** «Ahora, aprendamos cómo compartir información personal o de negocios en Facebook».

| f | Facel | DOOK Cóm | hacer una publicació | ón |
|---|-------|----------|----------------------|----|
|   | 1—    | _ 2      | <b>→</b> 3           |    |
|   | Ç,    | e<br>Go  |                      |    |

### Mostrar la lámina «Cómo hacer una publicación»

- **Mostrar** el icono de fotos/videos y decir a los participantes que hagan clic en él.
- **Explicar** que también se puede seleccionar el icono de la cámara para añadir una foto/un video.
- **Explicar** que las fotos o videos se pueden añadir desde el teléfono o que se pueden hacer fotos o videos nuevos.
- **Explicar** que pueden añadir texto a la imagen/el video o publicarlos sin más.
- **Explicar** que también pueden hacer una publicación solo de texto si no quieren incluir una foto o un video.

### O Usos personales

**Hablar** con los participantes sobre lo que les gustaría publicar en Facebook. Hable de lo que usted publica en Facebook. Mostrarles algunas de las publicaciones que usted haya hecho y dígales por qué las ha hecho.

- Preguntar: «¿Qué les gustaría compartir con sus amigos y familiares?».
- Preguntar: «¿Qué podrían publicar para impulsar su negocio?».

INTRODUCCIÓN / ACCESO Y REGISTRO / AÑADIR AMIGOS E INDICAR «ME GUSTA» / HACER UNA PUBLICACIÓN / SEGURIDAD / REPASO

### 🕞 Seguridad

**Explicar:** «Al igual que en el mundo real, en Facebook podemos decidir con quién queremos interactuar y con quién no».

**Explicar:** «La foto que elijan como foto de perfil la podrán ver todos los usuarios de Facebook. Esto ayuda a las personas a encontrarlos y añadirlos como amigos en Facebook».

Preguntar: «¿Quieren elegir quién ve sus publicaciones?».

**Demostrar** cómo elegir las personas que pueden ver las publicaciones que hacemos y cómo cambiar los ajustes de privacidad más tarde.

**Explicar:** «Pueden hacer que una publicación sea pública (que la puedan ver todas las personas que usan Facebook) o que la puedan ver solo sus amigos».

**Explicar** a los participantes que pueden acceder a controles adicionales de privacidad. **Mostrarles los Accesos directos de privacidad**, donde pueden conocer quién puede ver su perfil, quién puede contactarlos con solicitudes de amistad y cómo bloquear a alguien que les está molestando.

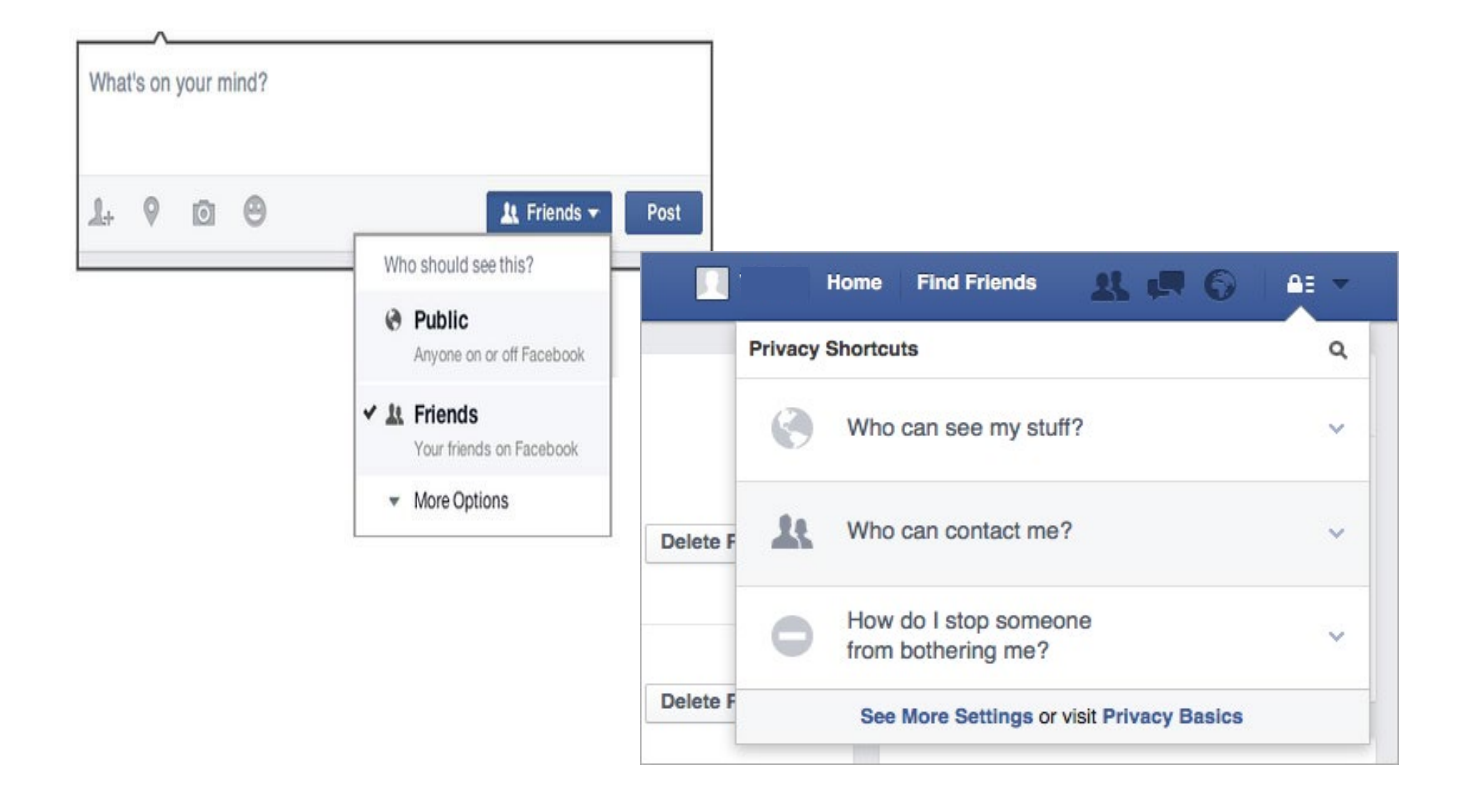

### 🖰 Repaso

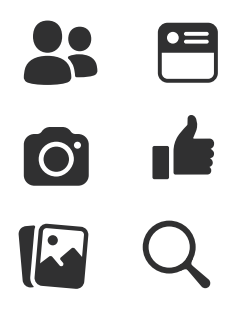

### El juego de los iconos de Facebook

- Levantar cada uno de los iconos de Facebook, uno a la vez.
- Preguntar: «¿Dónde está esto en el teléfono y qué es?».
- **Explicar** a los participantes lo que significa cada icono si necesitan ayuda.
- Dar pequeñas recompensas (por ejemplo, caramelos) por las respuestas correctas y pegar los iconos a la pared después para ayudar a los participantes a recordar lo que significan.

**Consejo:** Dejar que los participantes exploren Facebook por sí solos, que hagan publicaciones, compartan fotos, busquen Páginas y añadan amigos. Anímelos a hacer preguntas mientras exploran Facebook.

### Repaso de las lecciones clave

**Comentar** con los participantes lo que han aprendido sobre el uso de Facebook.

- «¿Qué han aprendido acerca del uso de Facebook?».
- «¿Para qué quieren utilizar Facebook en su vida cotidiana? ¿Qué es lo que más les interesa o les gusta de usarlo?».
- «¿Cuál será su próxima publicación?».

### Láminas Recortes y Fichas

---%

—

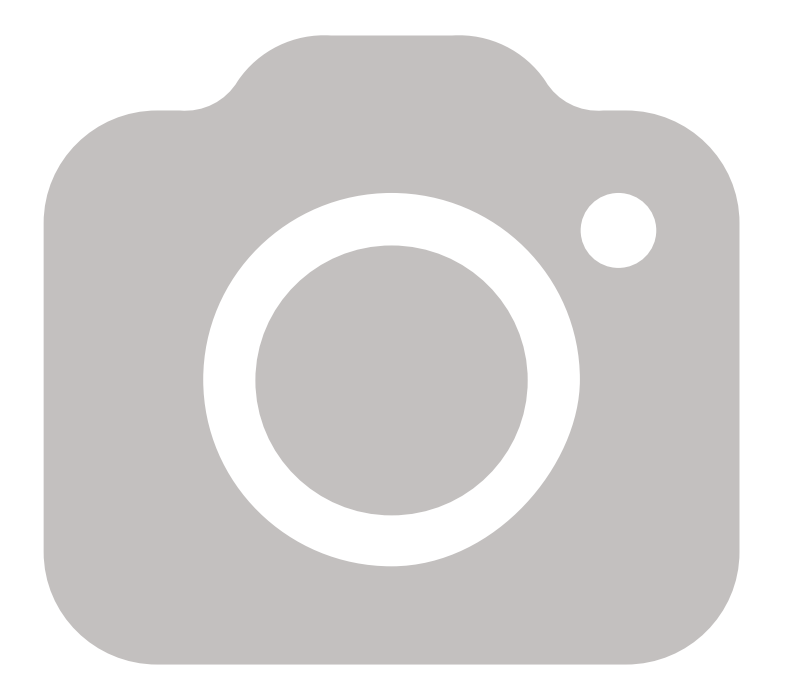

\_ \_

- -

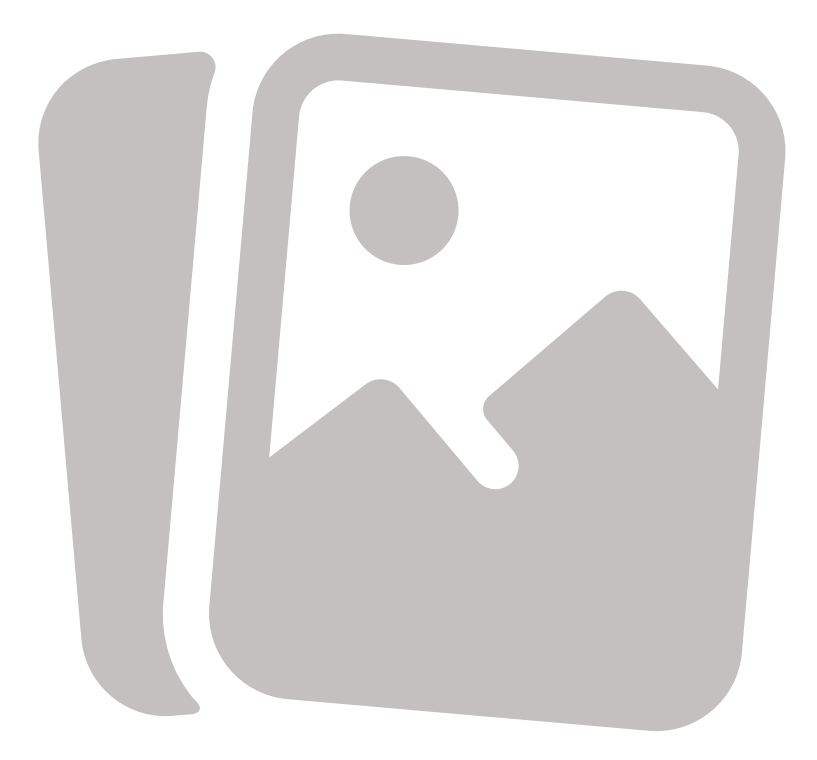

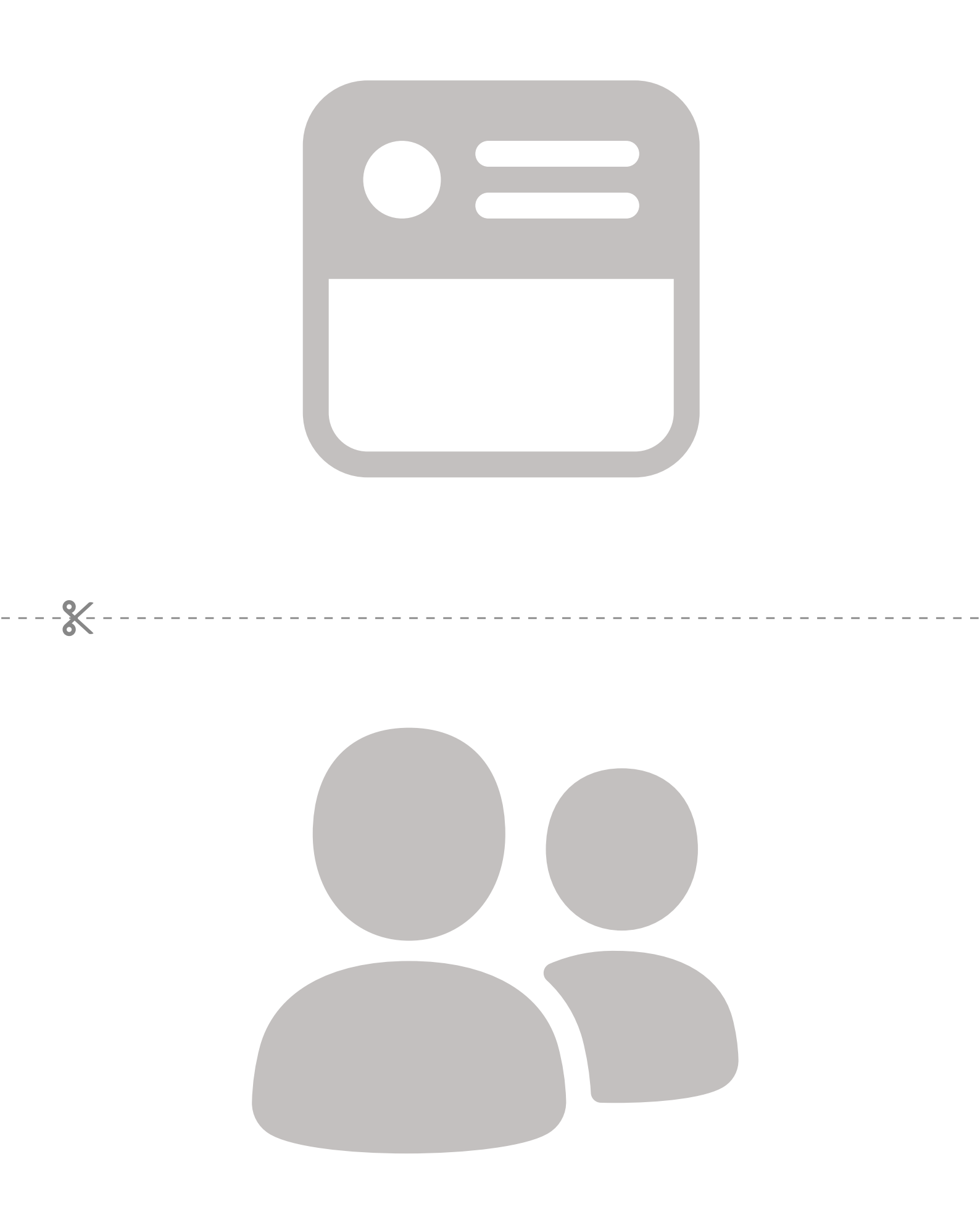

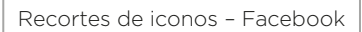

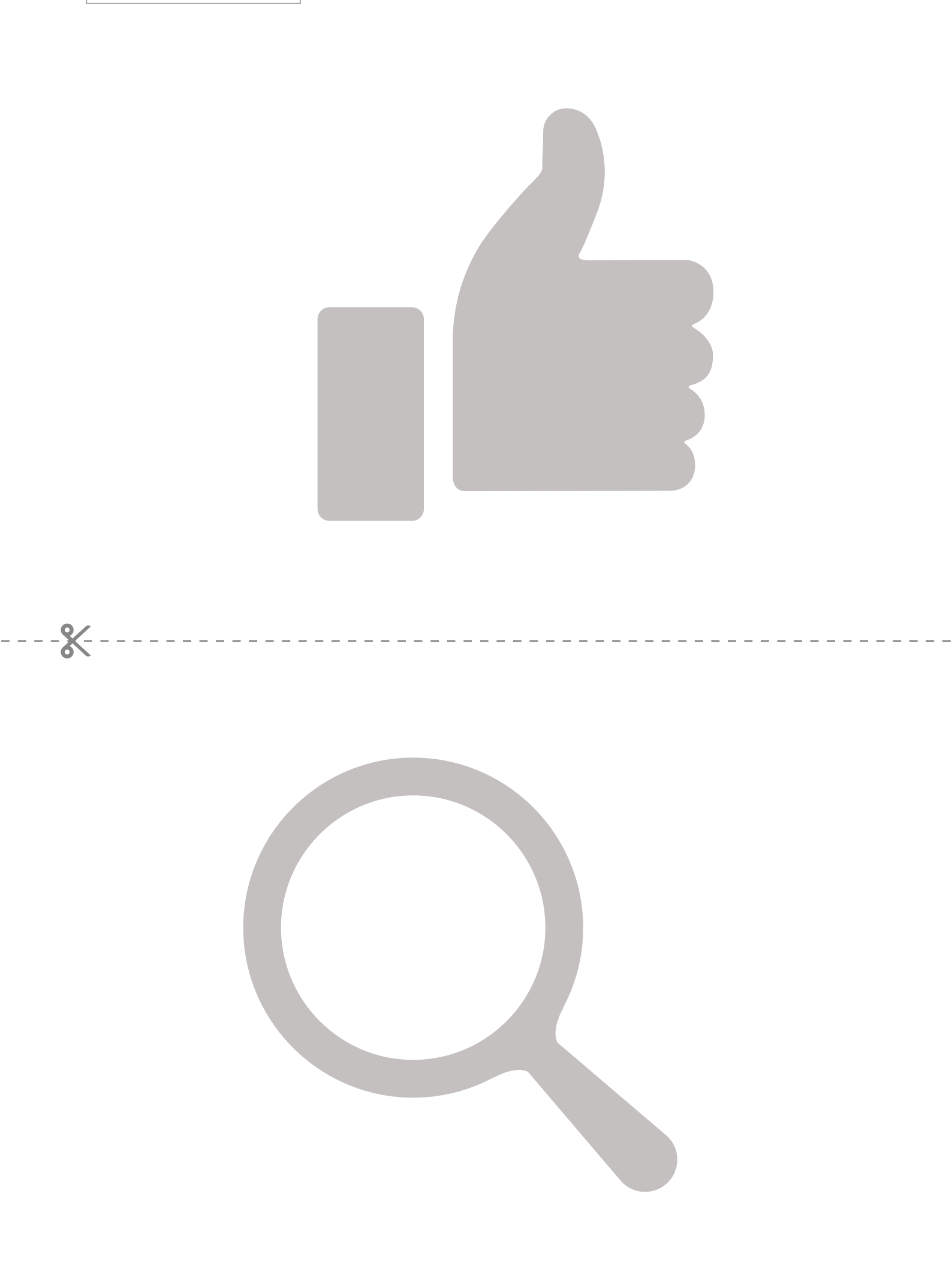

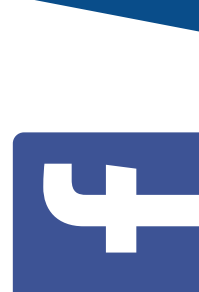

cómo usar Facebook

Cómo descargar la aplicación de Facebook en un smartphone o acceder a través de la Web

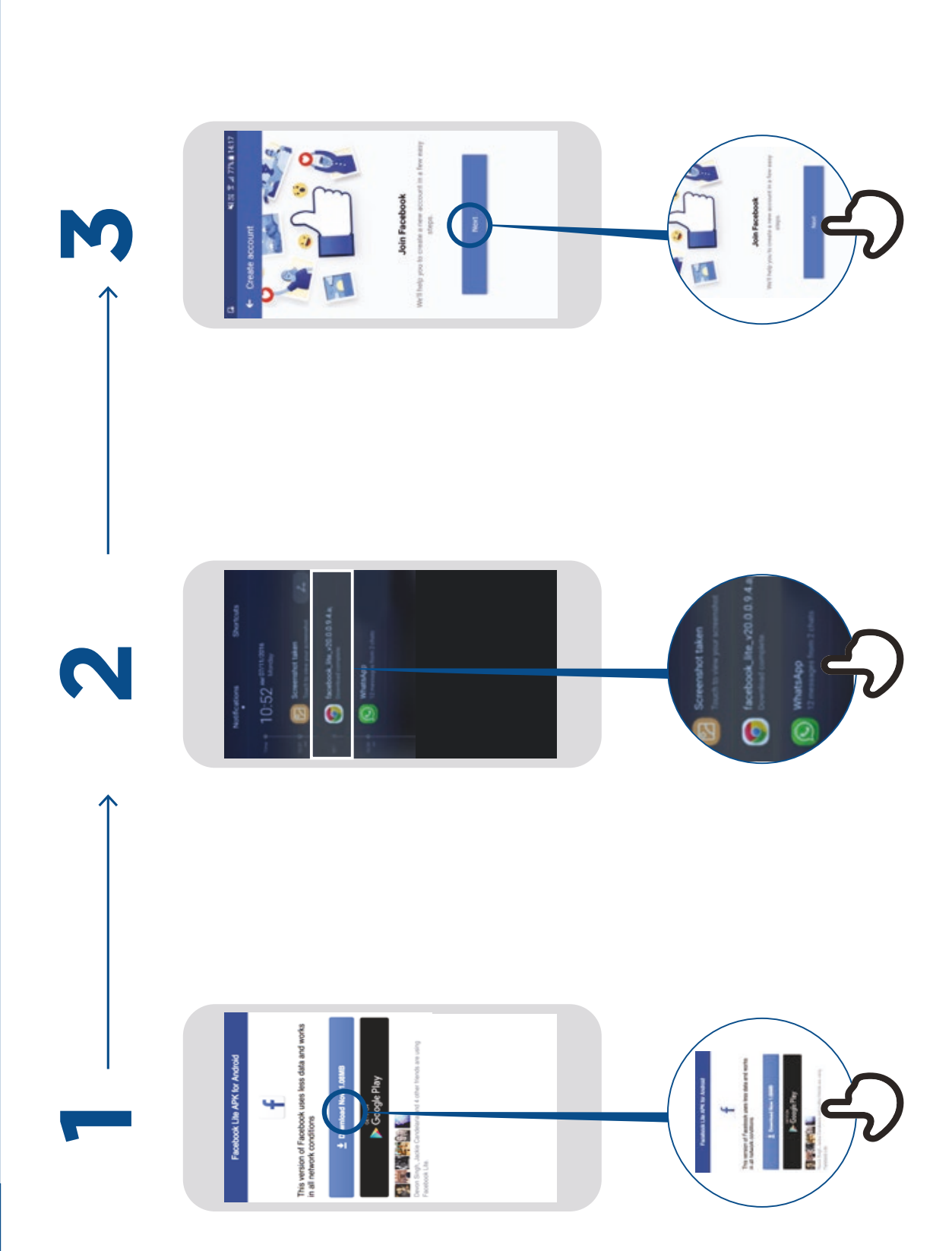

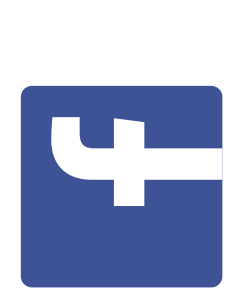

Cómo usar

# Facebook cómo crear una cuenta

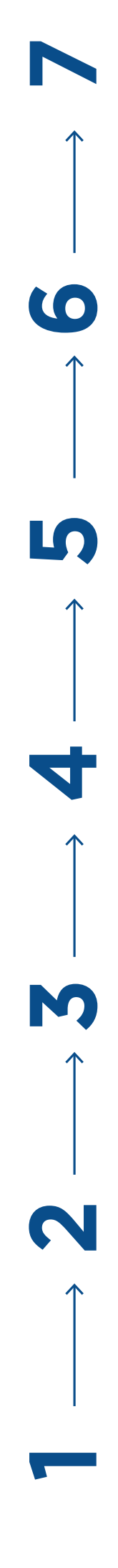

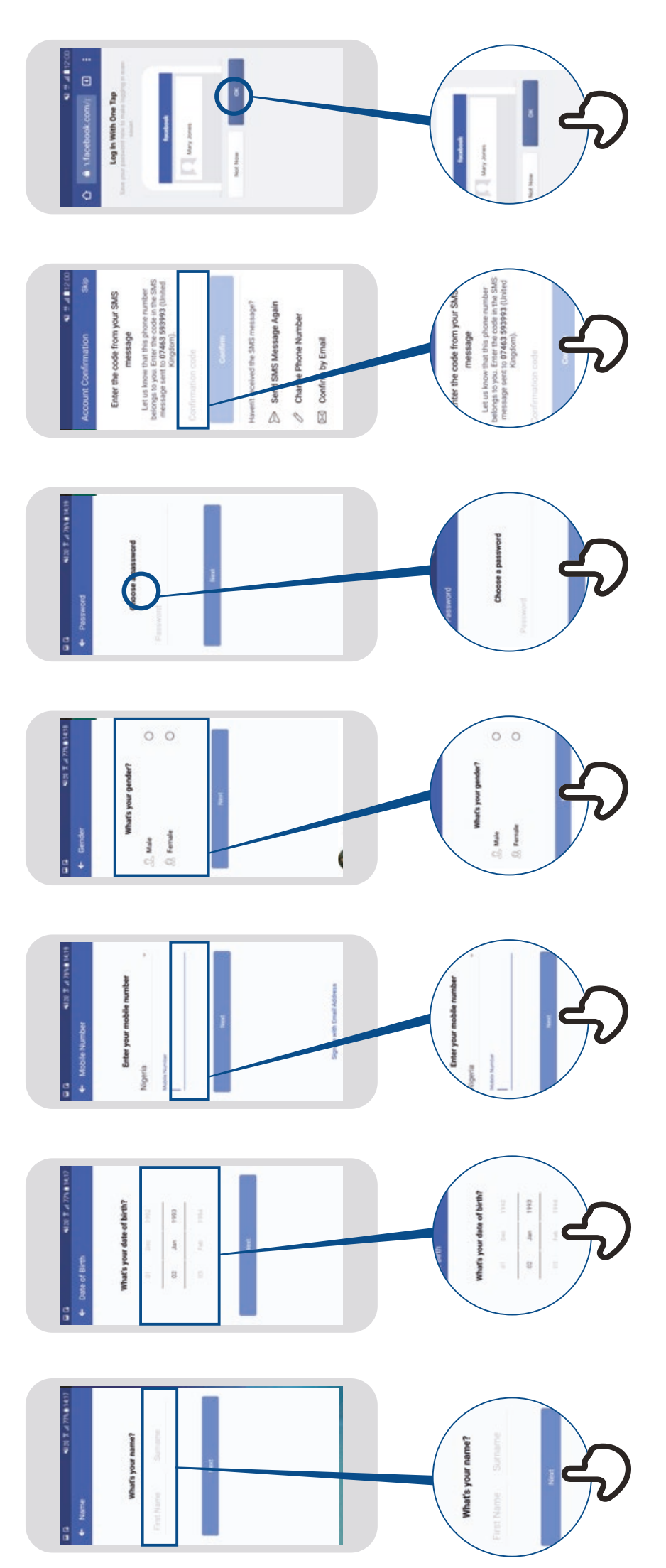

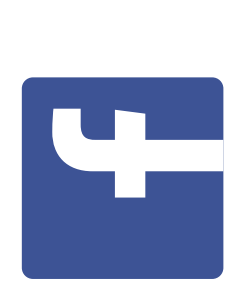

Cómo usar

# Facebook cómo añadir amigos

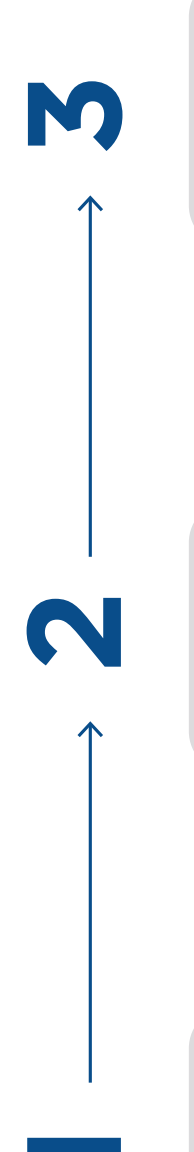

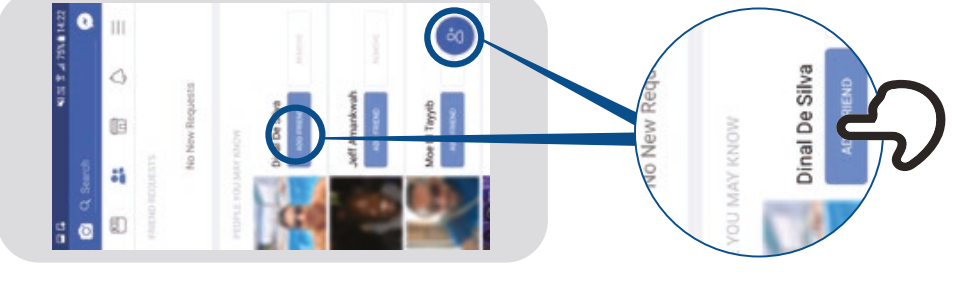

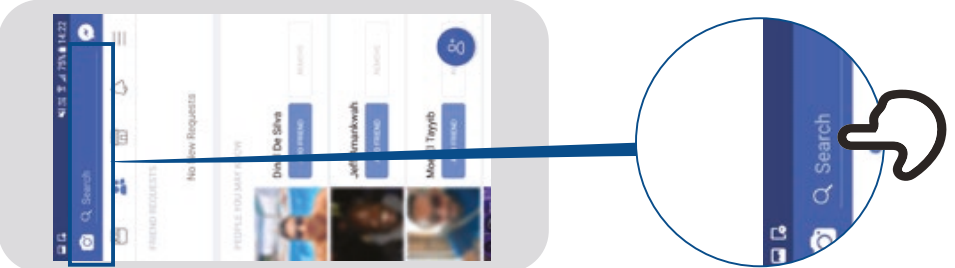

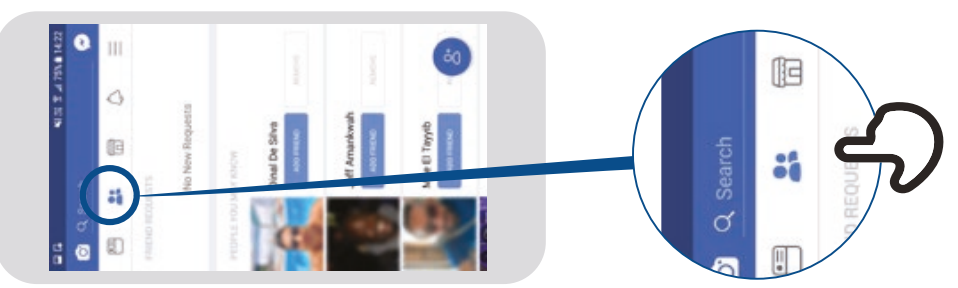

Cómo usar

# Facebook cómo seguir Páginas

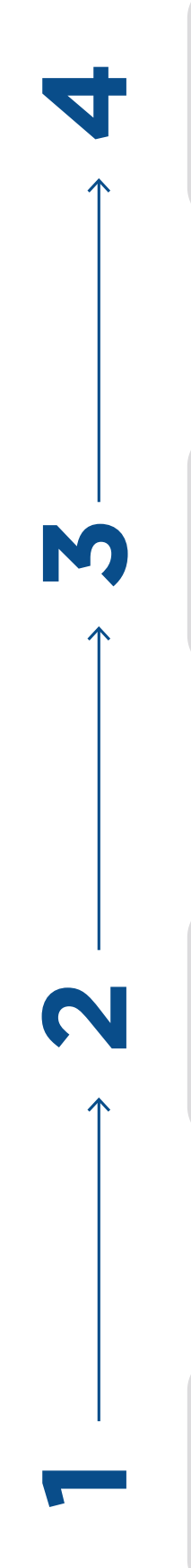

•

Salim Kükeke O News Jammaniny 211

D Paper

Salm kikoke 00C Trohowari a artia two Trohowari a artia two Distribution

AS

**1** 0 1111111

C salim kinde
M salim kinde
M salim kinde
M salim kinde

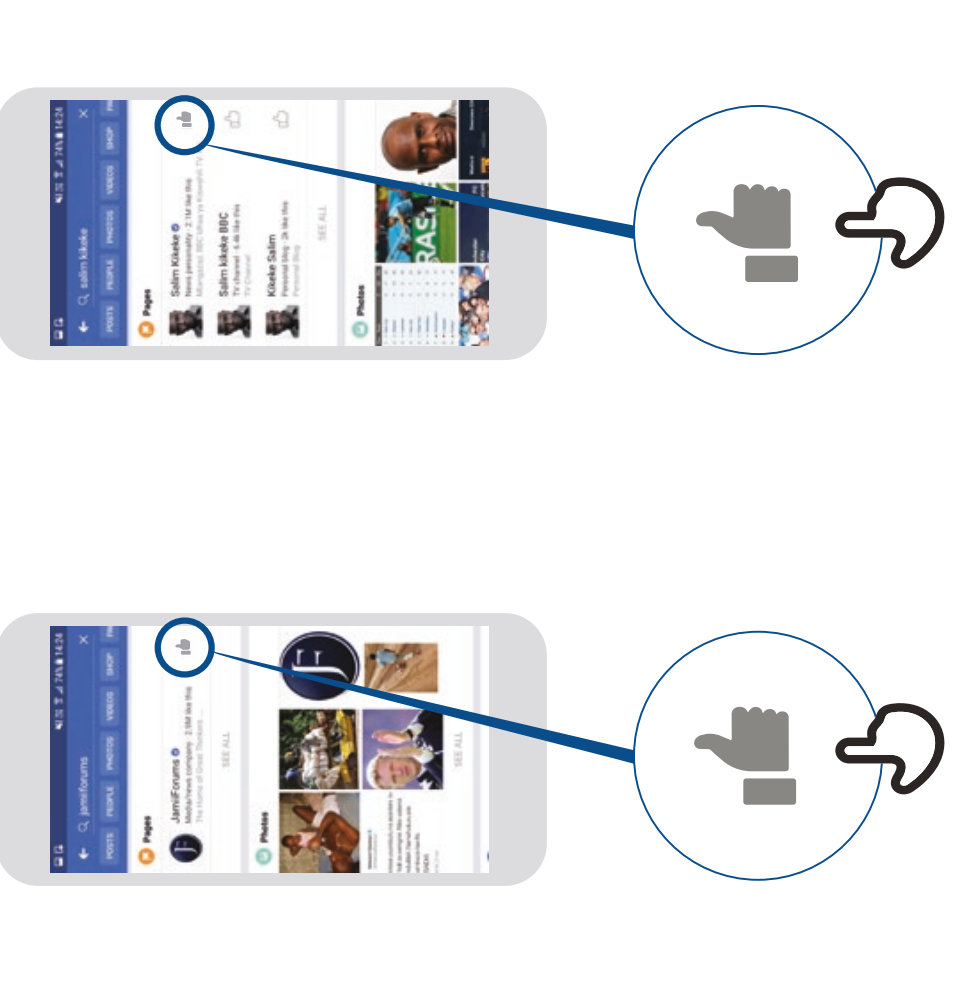

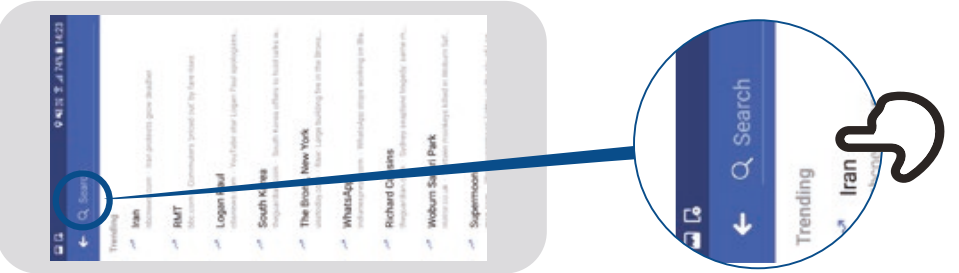

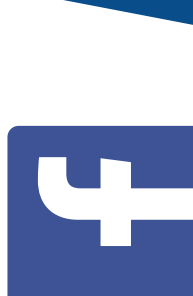

Facebook cómo hacer una publicación Cómo usar

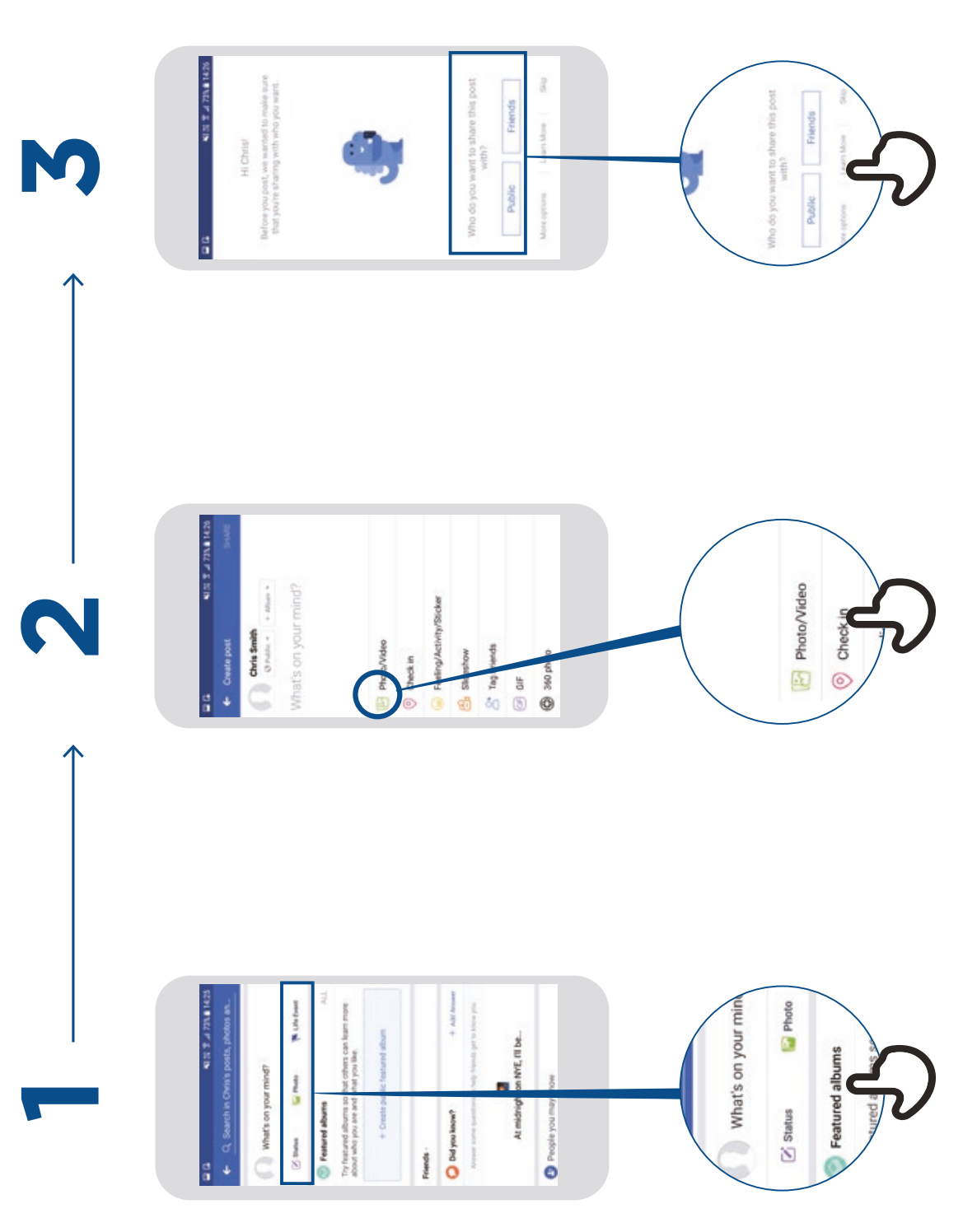